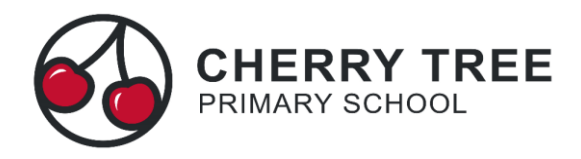

## Booking Guardian Consultations (Parent's Evenings) on the Parent Portal

From a student's profile within Parent Portal you will see the below section:

| Guardian Consultations                                           |                                                                                                |
|------------------------------------------------------------------|------------------------------------------------------------------------------------------------|
| Parents Evening Year 7 (13 Aug 2018, 16:00 - 17 Aug 2018, 19:00) | Self scheduling is open, please click here to book time slots. ${\ensuremath{\triangleright}}$ |

- 1. Click anywhere on the green or grey text to access the booking page, in this example Parents Evening Year 7 but please select the year group for your child.
- 2. The top of the consultation page shows the Self-scheduling Period and the Consultation Dates:

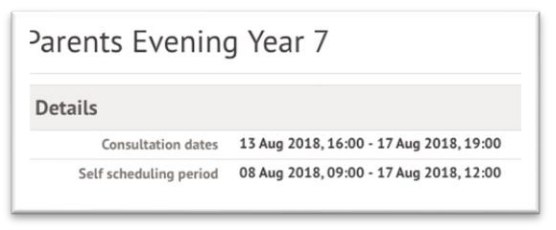

3. Underneath this section you'll see an instruction box:

| Instructions                                                                                                    |  |
|----------------------------------------------------------------------------------------------------|--|
| This page displays guardian consultation meetings concerning you and your children. Click the row of each meeting to book a slot or view further information. If you have missed the self-service scheduling period, you will need to contact the school on to book an appointment. |  |

4. The page will show that the consultation hasn't been scheduled yet by showing in red

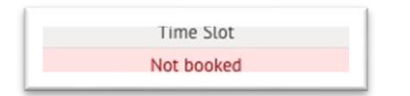

5. To book a consultation meeting, in the Meetings section as pictured below, click the row containing the student and staff member's name. A slide over will display the details of the consultation.

|                       | Deceste Evening Vac. 7                              |
|-----------------------|-----------------------------------------------------|
| Consultation          | Parents Evening Year 7                              |
| Meeting               | Meeting between Daisy Bloom and Matilda<br>Reynolds |
| Meeting with staff    | Daisy Bloom                                         |
| Concerning student    | Matilda Reynolds                                    |
| Guardian(s) attending | Nicole Reynolds                                     |
|                       | 🗹 Ryan Reynolds                                     |
| Time slot             | Time slot 🔻                                         |
|                       | Book time slot                                      |
| Notes                 |                                                     |
| No notes added.       |                                                     |
|                       |                                                     |

6. Click on the Time slot drop-down button and choose the time you would like to attend the consultation.

| . Deals               | 13 Aug 2018, 18:10 |     |
|-----------------------|--------------------|-----|
| «васк                 | 13 Aug 2018, 18:20 | - 1 |
|                       | 13 Aug 2018, 18:30 |     |
| Consultation          | 13 Aug 2018, 18:40 |     |
| Meeting               | 13 Aug 2018, 18:50 |     |
|                       | 14 Aug 2018, 18:00 |     |
| Meeting with staff    | 14 Aug 2018, 18:10 |     |
| Concerning student    | 14 Aug 2018, 18:20 |     |
|                       | 14 Aug 2018, 18:30 |     |
| Guardian(s) attending | 14 Aug 2018, 18:40 |     |
|                       | 14 Aug 2018, 18:50 |     |
|                       | 15 Aug 2010 10:00  | _   |
| Time slot             | Time slot          |     |

7. Confirm on the pop-up window that the time is correct:

| Are you sure?                                                                       | Θ   |
|-------------------------------------------------------------------------------------|-----|
| Are you sure you want to book this time slot? A confirmation will be sent by email. |     |
| Νο                                                                                  | Yes |

8. The main page will then reload and show a green Time slot entry confirming your scheduled meeting:

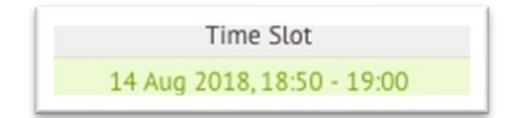

This can be edited at any time by returning to this page and clicking on your booking.